# Microsoft Edge 受験時の事前準備①

Microsoft Edgeを利用して受験される方は、事前に設定画面から画像 検索の機能をオフにしてください。

※こちらの設定を行わず受験し、試験問題に画像が含まれている場合、画 像検索機能画面が表示され、試験ページ以外のサイトが開く(禁止事 項に抵触する)場合がありますのでご注意ください。

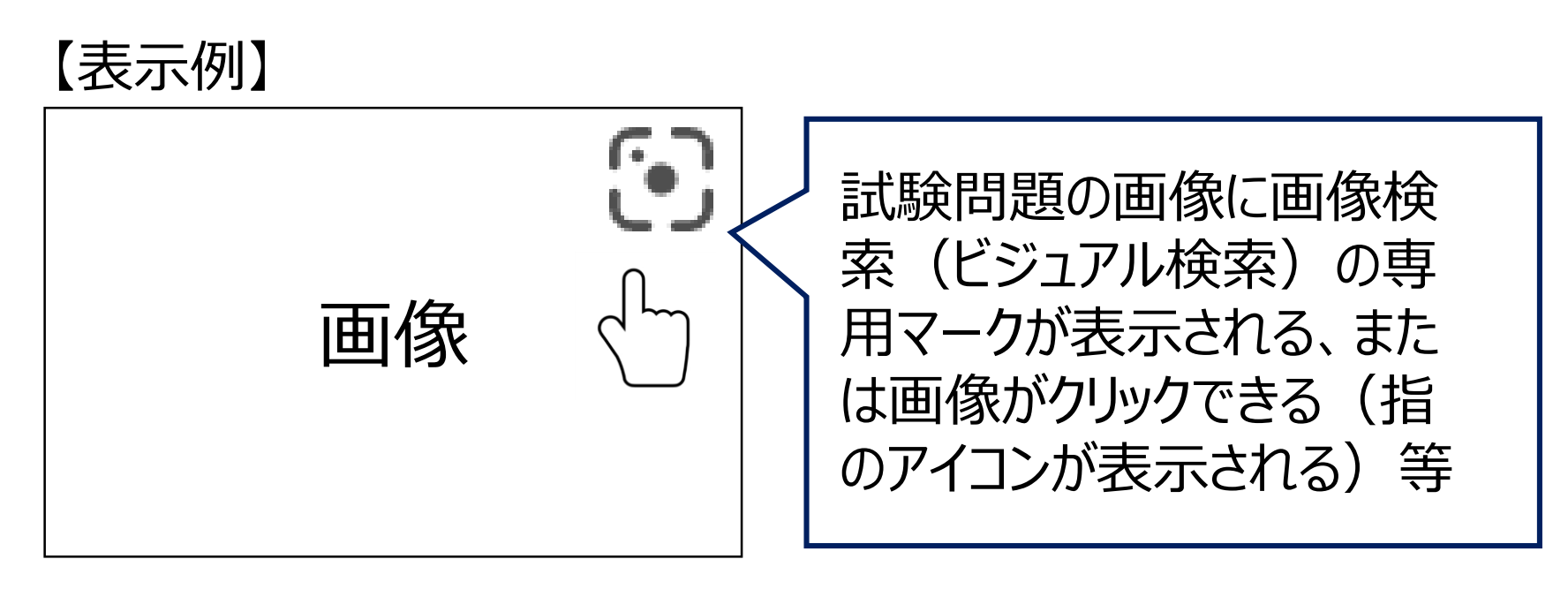

試験問題の画像はクリックできない設定となっています。 拡大表示したい場合は、PCやスマートフォンの拡大表示機能をご利用く ださい。

## Microsoft Edgeの設定画面を開く

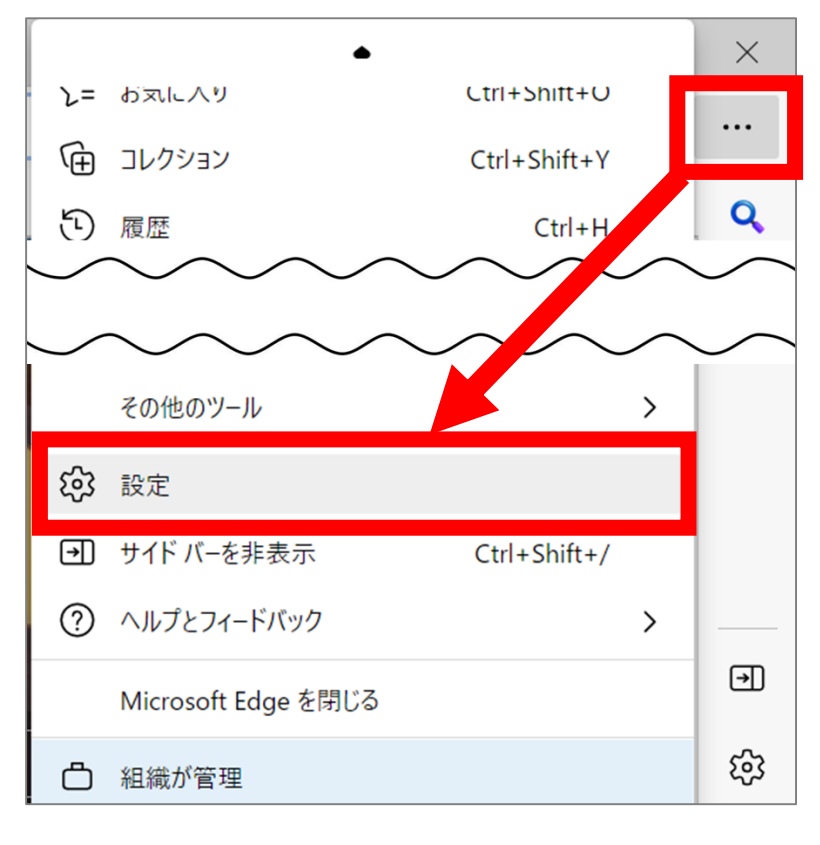

右上のメニューボタン「・・・」を押して 「設定」を開く、もしくは、画面右下に 表示されている設定ボタン「ゆ」をク リックしてMicrosoft Edgeの設定画 面を開いてください。

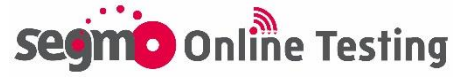

## Microsoft Edge 受験時の事前準備②

### 「外観」→「スマート探索(画像検索)」→設定を変更する

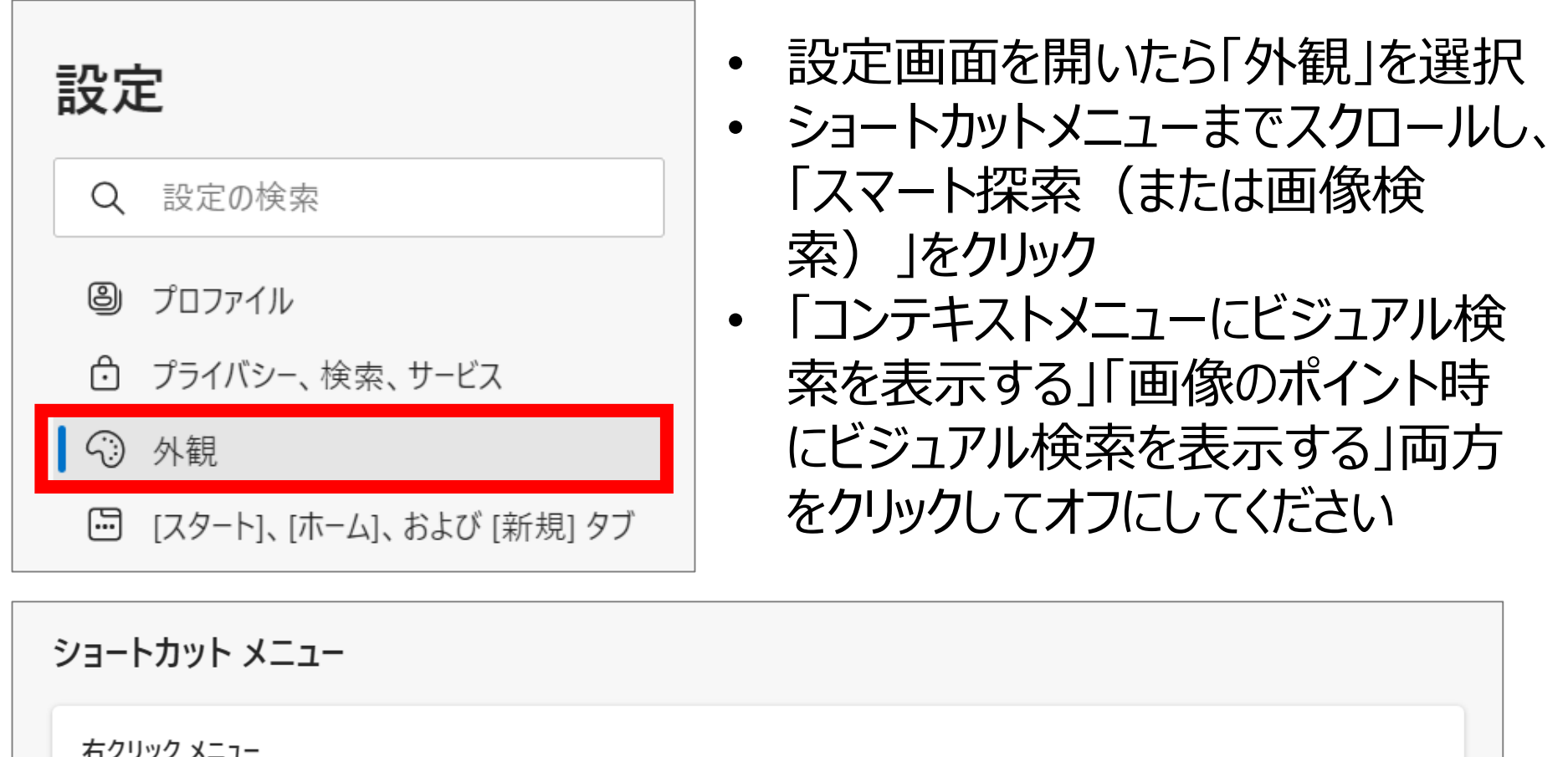

| <b>スマート アクションを表示する</b><br>選択した単語を定義します。 |   |
|-----------------------------------------|---|
| スマート探索                                  | > |

#### ← 外観 / スマート探索

Smart Explore は、閲覧中にコンテンツを検出して探索するためのコンテキストに応じた便利なオプションを提供します。ビジュアル検索を使用すると、画像に表示される製品、ランドマーク、有名人、動物、植物に関する関連コンテンツをすばやく探索できます

| コンテキストメニューにビジュアル検索を表示する<br>これがオンになっている場合は、画像を右クリックすることで、画像に表示される内容により関連したコンテンツを見つけることができます                                                     |                 |
|----------------------------------------------------------------------------------------------------|-----------------|
| <b>画像のポイント時にビジュアル検索を表示する</b><br>これがオンの場合は、画像にカーソルを合わせることで、画像に表示される内容により関連したコンテンツを探索できます。現時点では、ビジュアル検索は一部の<br>でのみ機能します。サポート済みサイト一覧の拡張に取り組んでいます。 | <b>)</b><br>७८२ |
| <b>これらのサイトのビジュアル検索が無効になっています</b><br>これらのサイトのビジュアル検索が無効になっています<br>追加されたサイトはありません                                                                | ±лп             |

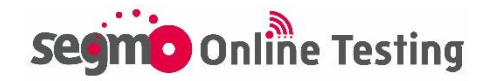